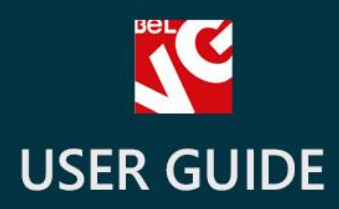

# Home Tabs

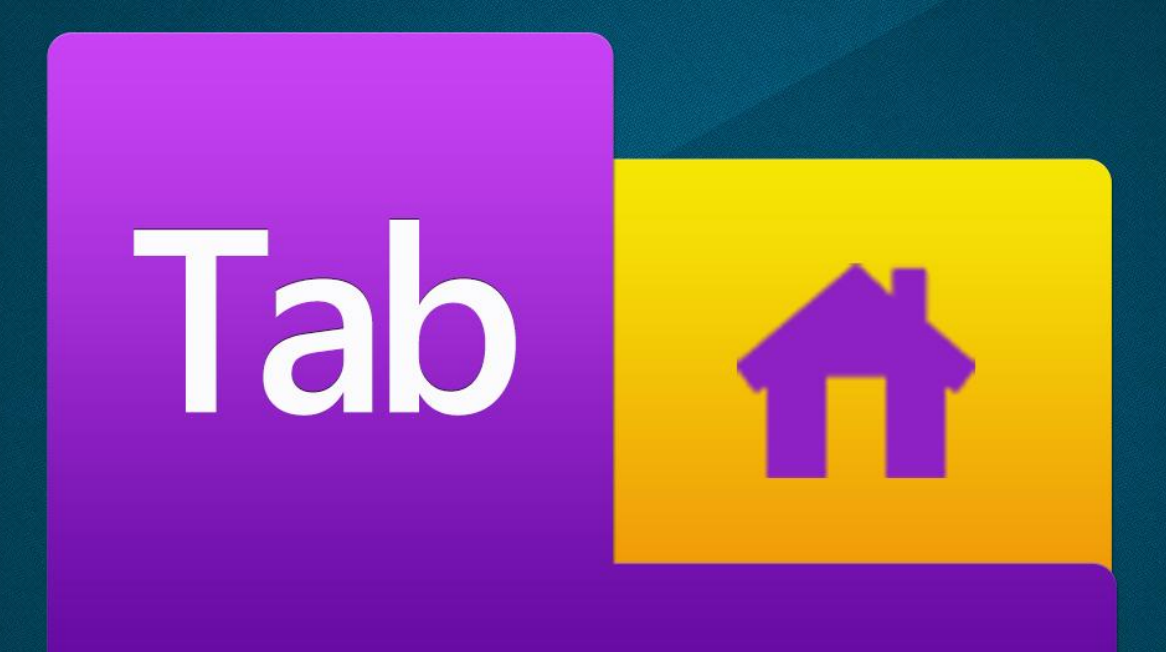

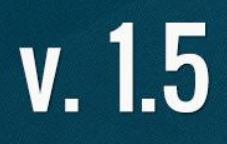

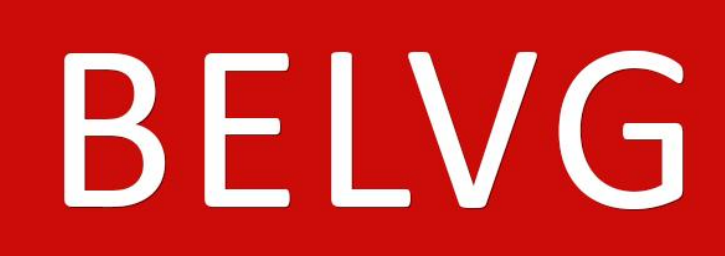

OUR SUPPORT TEAM: STORE@BELVG.COM, SKYPE: STORE.BELVG

### Table of Contents

- 1. Introduction to Home Tabs
- 2. How to Install
- 3. How to Configure
- 4. How to Use

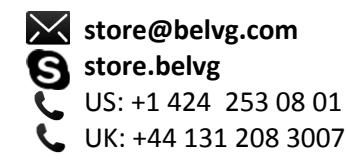

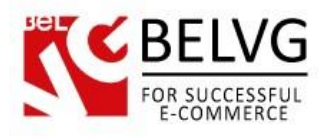

### 1. Introduction to Home Tabs

Enhance your store for a better browsing experience with **Prestashop Home Tabs**. After you install the extension, an extra block with tabs appears on the main page. Tabs display recommended products, items on sale, bestsellers and new products. Add products to the Recommended tab easily in the back-end. Other tabs content is formed automatically.

### Key features:

- Block with tabs on the home page
- Easy to assign recommended items
- Automatically generated content

### Overall information

Groups of your store's most attractive products can now be displayed all in one place on your main page. After Home Tabs module is installed, a stylish block with tabs will draw users' attention. By clicking the tabs, the user will browse through products you recommend, discount items, bestsellers and new products.

User-friendly tabs will help the user find the necessary item instantly. He/she will proceed to the respective product page and purchase the one. Prestashop Home Tabs is an easy way to boost your sales.

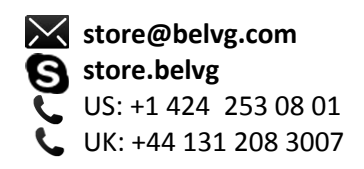

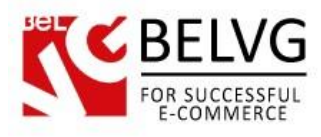

# 2. How to Install and Deactivate

## How to Install

Set 777 or 0777 on the folders: '/modules/'
Important! Change all permissions back after installation.

2. Modules -> Add a module from my computer -> Choose the file (belvg\_hometabs.zip) -> Upload this module. Choose module in section "Front Office Features" and install module

3. Preferences -> Performance -> Smarty-> Force compile -> Yes Preferences -> Performance -> Smarty-> Cache: No

### How to Deactivate

Click the button **Disable** in Modules -> Front Office Features.

To remove the extension form the server, press **Delete** in Modules -> Front Office Features.

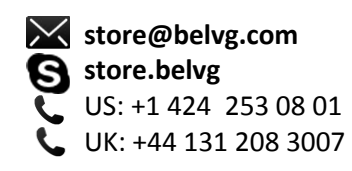

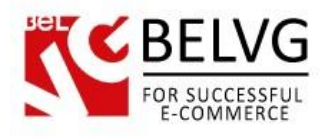

# 3. How to Configure

Log in to the admin panel, and we will show all you may need to configure.

Navigate to Modules -> Front Office Features -> Home Tabs -> Configure.

| Home Tabs                     |              |        |            |           |            |             |
|-------------------------------|--------------|--------|------------|-----------|------------|-------------|
| Nubmor of producte            | $\leftarrow$ | - Prod | ducts in a | tab limit |            |             |
| Nublief of products           |              |        |            |           |            |             |
| Display sale tab              |              |        | - 11 .     | ,         |            |             |
| Display tab with new products | • • • × · >  | -K-    | Enable to  | abs you w | lant to be | e displayed |
| Display bestsellers tab       | ● ✓ ◎ ≍ (    |        |            |           |            |             |
| Display homefeatured tab      | • <          |        |            |           |            |             |

In the first line, enter the maximum number of products being displayed in each tab.

In the next lines select if, respectively, **Sale**, **New products**, **Bestsellers** and **Recommended** tabs should be displayed within the Home Tabs block on the main page.

To select a product as a recommended one, proceed to **Catalog** -> **Products**. Click the **Edit** action in the respective line.

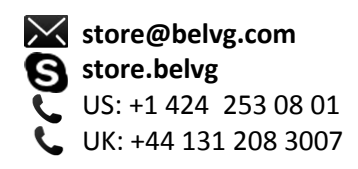

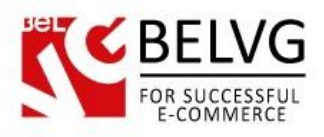

| nformation    | Associations                                                                                                    |  |  |  |  |  |
|---------------|----------------------------------------------------------------------------------------------------|--|--|--|--|--|
| rices         |                                                                                                    |  |  |  |  |  |
| 3EO           | Associated categories: Collapse All   Expand All   Check All   Uncheck All  Find a category :                    |  |  |  |  |  |
| Associations  | Select the Home box for the produc                                                                               |  |  |  |  |  |
| Shipping      | to be displayed in the tab                                                                                       |  |  |  |  |  |
| Combinations  | Laptops                                                                                                    |  |  |  |  |  |
| Quantities    | Create new sateson                                                                                               |  |  |  |  |  |
| Images        |                                                                                                    |  |  |  |  |  |
| Features      | Default category: iPods 💌                                                                                        |  |  |  |  |  |
| Customization | The default category is the category which is displayed by default.                                              |  |  |  |  |  |
| Attachments   |                                                                                                    |  |  |  |  |  |
| Suppliers     |                                                                                                    |  |  |  |  |  |
|               | Accessories: Begin typing the first letters of the product name, then select the product from the o<br>down list |  |  |  |  |  |
|               | (Do not forget to save the product afterward)                                                                    |  |  |  |  |  |
|               | Manufacturer: Apple Computer Inc 🔍 🚳 Create new manufacturer                                                     |  |  |  |  |  |

In the **Associates** tab, in the **Associated categories** area, select the **Home** box. The product is now associated with the Home category and will be displayed in the **Recommended** tab on the main page.

The extension adds products to other tabs automatically.

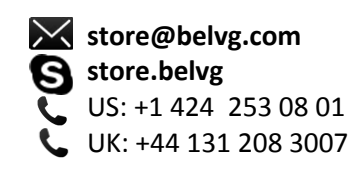

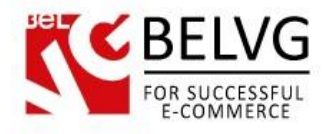

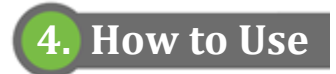

Home Tabs appear in the main page.

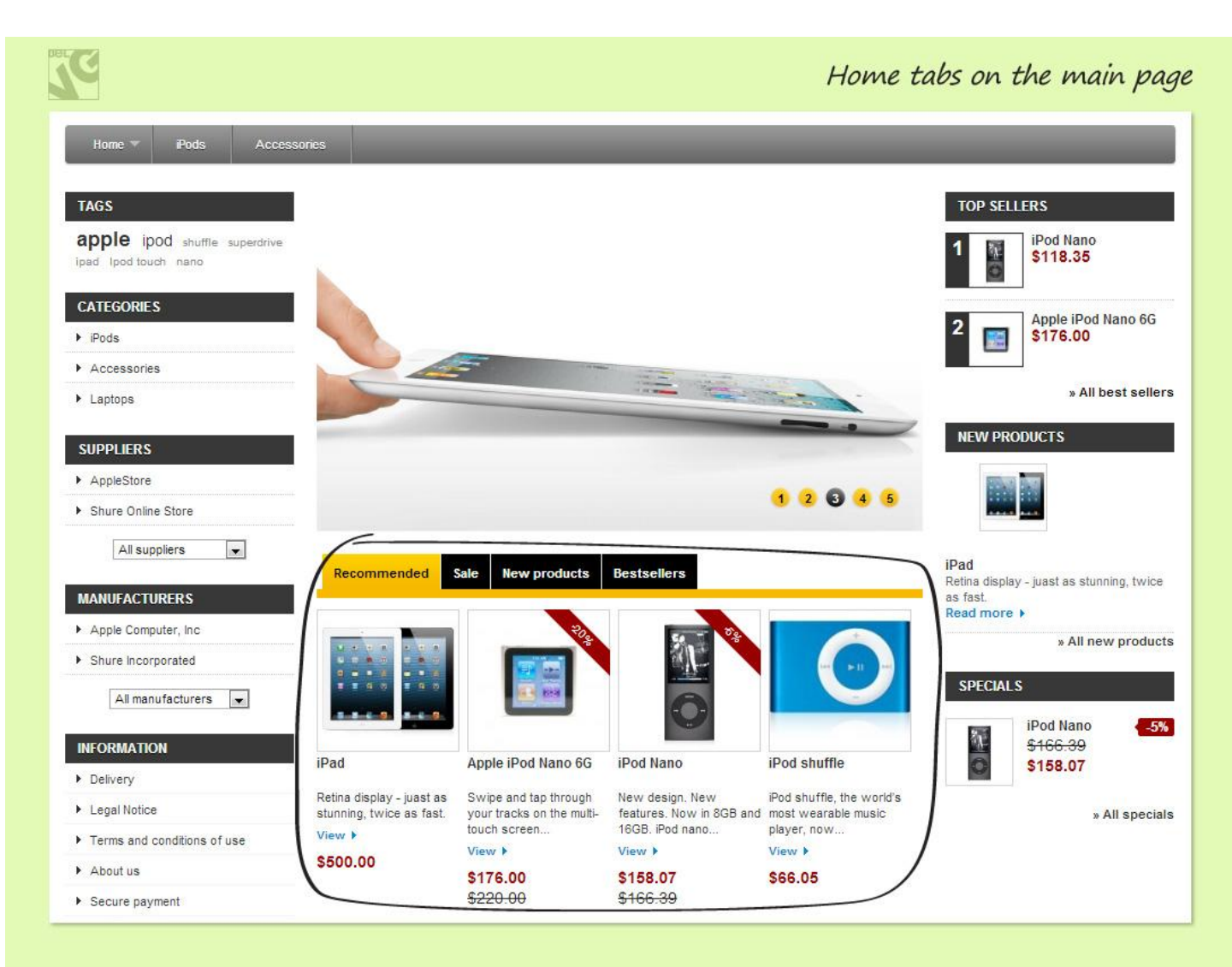

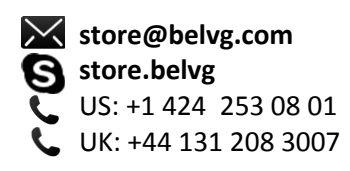

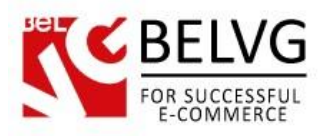

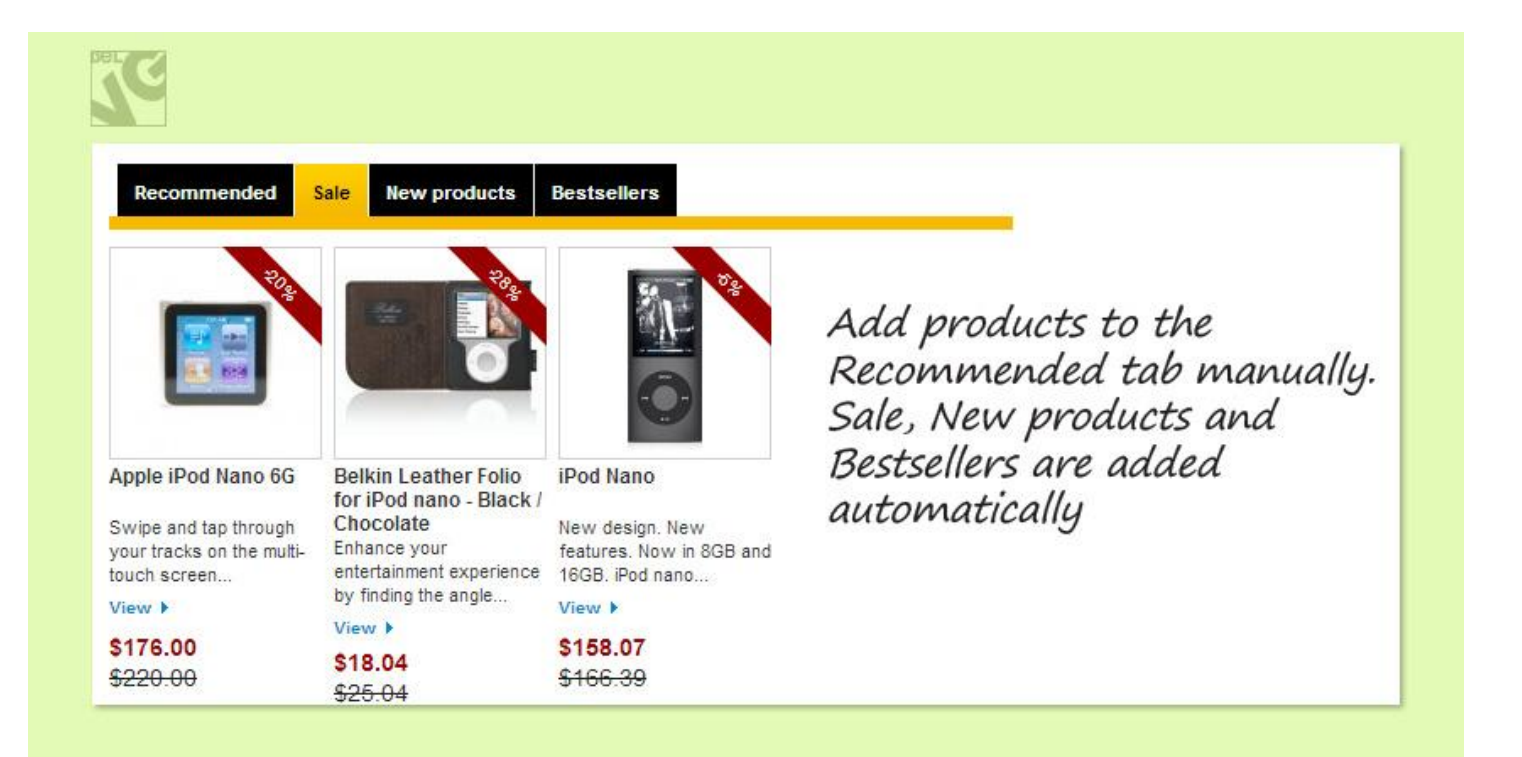

Do you have questions about extension configurations?

Contact us and we will help you in a moment.

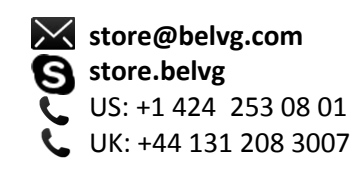

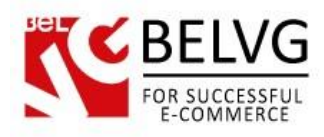

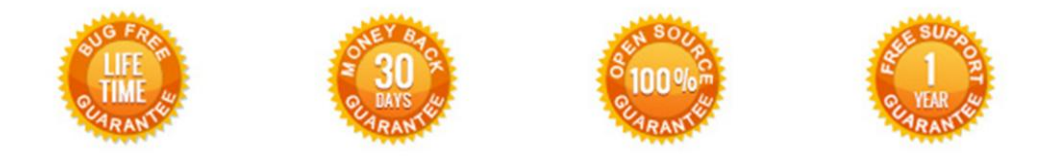

## Our Office: M.Bogdanovicha 130, Minsk, Belarus

We look forward to your feedback. Comments, opinions and suggestions are largely appreciated. Read our **blog** and follow us on Facebook, Twitter, Google+ and LinkedIn to know BelVG latest news, analytics and discount offers. See you online!

| b | BelVG blog    | http://blog.belvg.com        | 8+        | Google+ page <u>http://gplus.to/BelVG</u>          |
|---|---------------|------------------------------|-----------|----------------------------------------------------|
| f | Facebook page | http://facebook.com/BelVGcom | Linked in | In page http://linkedin.com/company/belvg          |
| L | Twitter page  | http://twitter.com/BelVG_com | 8         | Skype <u>store.belvg</u>                           |
| @ | E-mail        | store@belvg.com              | S.        | Phone US: +1 424 253 08 01<br>UK: +44 131 208 3007 |

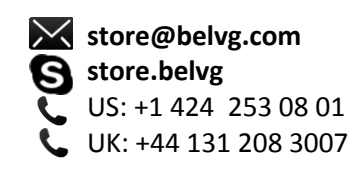